# XMPP Federation auf Expressway konfigurieren und Fehlerbehebung dafür durchführen

### Inhalt

Einführung Voraussetzungen Anforderungen Verwendete Komponenten Hintergrundinformationen Konfigurieren Schritt 1: Aktivieren Sie XMPP Federation auf Expressway E Überprüfen der XMPP-Konfiguration auf Expressway Fehlerbehebung: XMPP Federation auf Expressway C und Expressway E Schritt 2: Dialback-geheim konfigurieren Überprüfen des DFÜ-Geheimhaltungsgrades Schritt 3: Sicherheitsmodus konfigurieren Fehlerbehebung im Sicherheitsmodus Häufige Fragen: Symptom 1: unidirektionales Messaging Das Internet zu extern funktioniert nicht. IM&P-Status ist aktiv Symptom 2: Föderation schlägt fehl, XCP-Router auf CUP bounce-Pakete Überprüfen Fehlerbehebung Zugehörige Informationen

## Einführung

In diesem Dokument werden die Konfigurationsschritte für die XMPP-Föderation (Extensible Messaging and Presence Protocol) auf Expressway beschrieben.

### Voraussetzungen

### Anforderungen

Für dieses Dokument bestehen keine speziellen Anforderungen.

### Verwendete Komponenten

Die Informationen in diesem Dokument basieren auf den folgenden Software- und Hardwareversionen:

- Cisco Expressway X8.2 oder höher
- Unified Call Manager (CM) Instant Messanger (IM) und Presence Service 9.1.1 oder höher

Die Informationen in diesem Dokument wurden von den Geräten in einer bestimmten Laborumgebung erstellt. Alle in diesem Dokument verwendeten Geräte haben mit einer leeren (Standard-)Konfiguration begonnen. Wenn Ihr Netzwerk in Betrieb ist, stellen Sie sicher, dass Sie die potenziellen Auswirkungen eines Befehls verstehen.

## Hintergrundinformationen

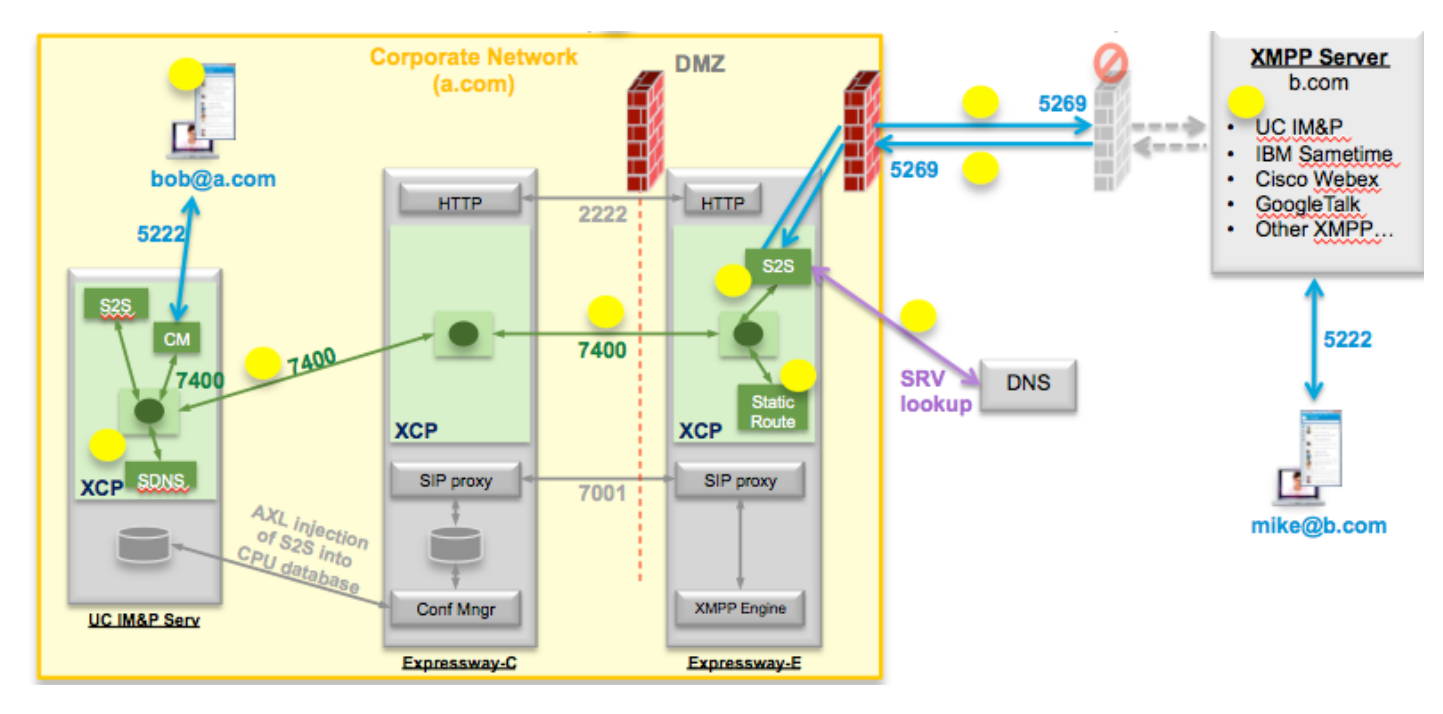

Dieses Diagramm veranschaulicht die Kommunikation auf höchster Ebene:

Wenn Sie XMPP Federation auf Expressway aktivieren, wechselt der aktive Server zu Server (S2S) von Cisco Unified Presence (CUP) zum Expressway Edge (Expressway E). Diese Komponente verwaltet die gesamte XMPP-Kommunikation zwischen den verbundenen Domänen.

- S2S verwendet Port 5269 für die Kommunikation mit den verbundenen Domänen
- Interner XMPP-Datenverkehr zwischen XCP-Routern auf ExpresswayE, C und CUP wird auf Port 7400 ausgeführt.
- XMPP-Bereitstellungsinformationen von Expressway E werden über den SSH-Tunnel an Port 2222 an Expressway C gesendet
- Expressway C aktualisiert CUP mit den erforderlichen Routing-Informationen über den AXL-Port 8443

## Konfigurieren

Schritt 1: Aktivieren Sie XMPP Federation auf Expressway E

Konfiguration > Unified Communication > Unterstützung der XMPP-Föderation > Ein

| սիսիս |                    |
|-------|--------------------|
| CISCO | Cisco Expressway-E |

| status   | System        | Configuration | Applications | Users | Maintenance |                                                            |
|----------|---------------|---------------|--------------|-------|-------------|------------------------------------------------------------|
| nified   | Commu         | nications     |              |       |             |                                                            |
| Config   | uration       |               |              |       |             |                                                            |
| Unified  | Communicatio  | ons mode      |              |       |             | Mobile and remote access ‡                                 |
| XMPP 1   | federation    |               |              |       |             |                                                            |
| XMPP f   | ederation sup | port          |              |       |             | On : ()                                                    |
| Use sta  | tic routes    |               |              |       |             | Off : 1 Configure static routes for federated XMPP domains |
| Dialbac  | k secret      |               |              |       |             | *                                                          |
| Security | / mode        |               |              |       |             | No TLS ;                                                   |
| Dia      | mode          |               |              |       |             | Off : (i)                                                  |

Save

Wenn Sie die XMPP-Föderation aktivieren, wird Folgendes beachtet:

1. Expressway-E aktualisiert die lokale Konfiguration und repliziert diese Einstellung mit Expressway Core (Expressway C).

Expressway E-Protokolle werden angezeigt: "Detail="xconfiguration xcpConfiguration is\_Federation\_enabled - geändert von: 0 bis: 1 Zoll

2. Expressway-C aktualisiert die Tabelle "xmpps2sknoten" in der CUP-Datenbank mit den Realms der Expressway E S2S Komponente.

Expressway C-Protokolle werden angezeigt: "Module="network.axl" Level="INFO" Action="Senden" URL="<u>https://cups.ciscotac.net:8443/axl/</u>" Function="executeSQLQuery"

3. Stellen Sie sicher, dass der öffentliche DNS mit den SRV-Datensätzen des XMPP-Servers für alle Domänen aktualisiert wird, für die eine Föderation erforderlich ist.

\_xmpp-server.\_tcp.domain.com auf Port 5269

#### Überprüfen der XMPP-Konfiguration auf Expressway

Schritt 1: Überprüfen Sie, ob die Datenbankänderungen erfolgreich vom IM&P-Server übernommen wurden, indem Sie diese Abfrage über die CUP-Befehlszeilenschnittstelle (CLI) ausführen:

admin:run sql select \* from xmpps2sknoten pchild cp\_id

055c13d9-943d-459d-a3c6-af1d176936d cm-2\_s2scp-1.eft-xwye-a-coluc-com Administrator:

Schritt 2: Überprüfen Sie, ob der XMPP-Verbund auf dem IM&P-Server deaktiviert ist:

Presence > Inter-Domain Federation > XMPP Federation > Settings > XMPP Federation Node Status > Off

#### Fehlerbehebung: XMPP Federation auf Expressway C und Expressway E

Schritt 1: .Enable the DEBUG level log:

Auf Expressway-E:

Wartung > Diagnose > Erweitert > Support-Protokollkonfiguration > developer.clusterdb.restapi

Auf Expressway-C:

Wartung > Diagnose > Erweitert > Support-Protokollkonfiguration > developer.clusterdb.restapi

Wartung > Diagnose > Erweitert > Netzwerkprotokollkonfiguration > network.axl

Schritt 2: Starten Sie das Diagnoseprotokoll und TCP-Dumps auf Expressway-C und Expressway-E:

Wenn ein Netzwerkproblem vermutet wird, führen Sie die Paketerfassung auf IM&P-Seite von der CLI aus:

"utils network capture eth0 file axl\_inject.pcap count 1000000 size all"

Schritt 3: Aktivieren Sie die XMPP-Föderation auf Expressway-E.

Warten Sie 30 Sekunden. Gehen Sie anschließend die Schritte durch, die unter "Überprüfen der XMPP-Konfiguration auf Expressway" beschrieben sind.

#### Schritt 2: Dialback-geheim konfigurieren

Konfiguration > Unified Communication > Dialback Secret

| 1111111 |                    |
|---------|--------------------|
| CISCO   | Cisco Expressway-E |

| itatus System Configuration Application             | ons Users Maintenance           | () Help. Og Logout                                                  |
|-----------------------------------------------------|---------------------------------|---------------------------------------------------------------------|
| nified Communications                               |                                 | You are here: Configuration > Unified Communications > Configuratio |
| Juccess: Saved                                      |                                 |                                                                     |
| Configuration                                       |                                 |                                                                     |
| Unified Communications mode                         | Mobile and remote access 🗧 🧃    |                                                                     |
| XMPP federation                                     |                                 |                                                                     |
| XMPP federation support                             | On ; ()                         |                                                                     |
| Use static routes                                   | Off : Configure static routes f | or federated XMPP domains                                           |
| Dialback secret                                     | *                               |                                                                     |
| Security mode                                       | No TLS 📫                        |                                                                     |
| Privacy mode                                        | (Off :)                         |                                                                     |
| Save                                                |                                 |                                                                     |
| Unified Communications service configuration status |                                 |                                                                     |
| SIP registrations and provisioning on Unified CM    | Configur                        | ed (See Unified Communications status)                              |
| IM and Presence services on Unified CM              | Configur                        | red (See Unified Communications status)                             |
| KMPP federation                                     | Configur                        | ed (See Unified Communications status)                              |
| Related tasks                                       |                                 |                                                                     |
| View XMPP federation activity in the event log      |                                 |                                                                     |

Wie funktioniert die Rückwahl?

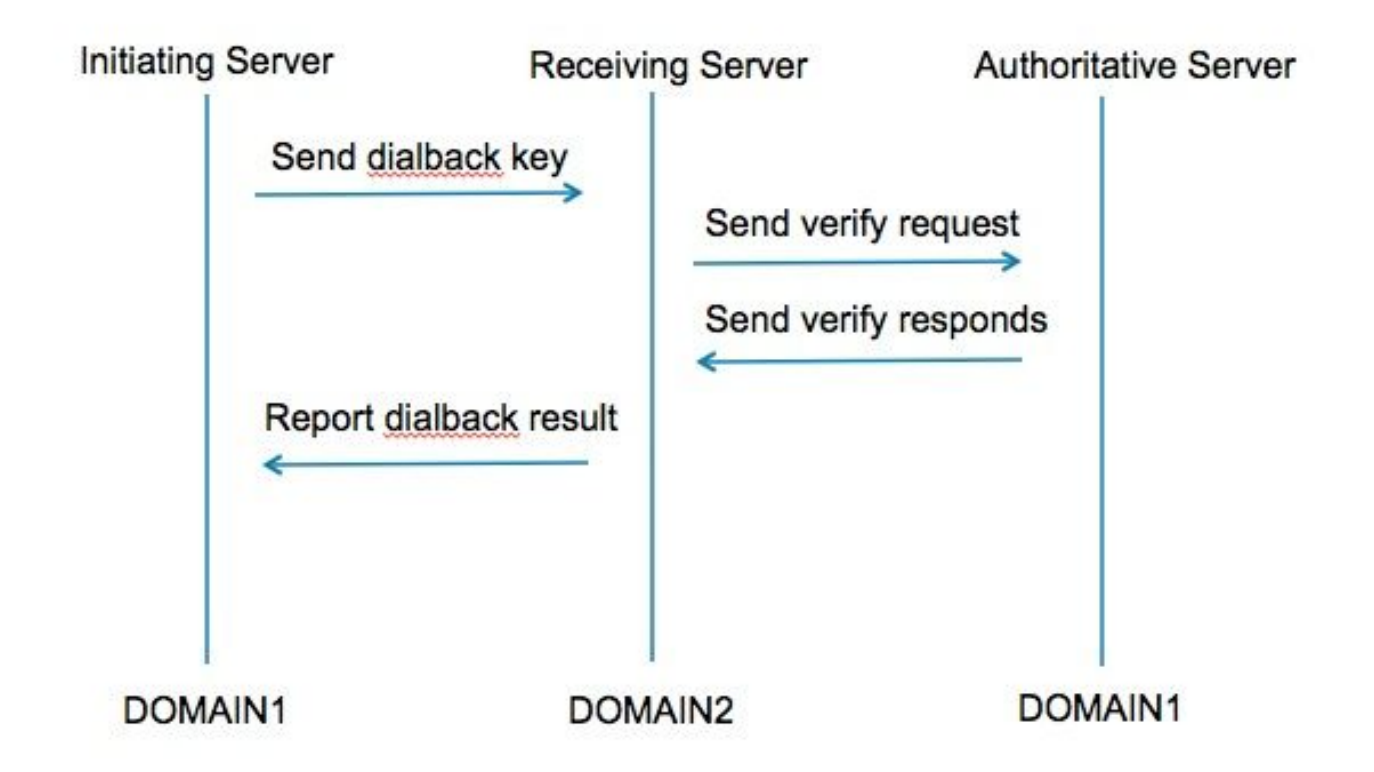

Schritt 1: Der initiierende Server berechnet auf Basis des geheimen konfigurierten Wählergebnisses und sendet ihn an den empfangenden Server.

Schritt 2: Der empfangende Server validiert diese Ergebnisse mit dem autoritativen Server der

initiierenden Domäne.

Schritt 3: Da der autoritative Server denselben Wählgeheimnis teilt, kann das Ergebnis validiert werden.

Schritt 4: Nach der Validierung akzeptiert der empfangende Server XMPP vom initiierenden Server.

Schritt 5: Der initiierende Server führt eine Suche nach dem Empfänger-Server "\_xmpp-server.\_tcp.<target domain>" durch.

Schritt 6: Der empfangende Server sucht nach dem autoritativen Server \_xmppserver.\_tcp.<orginating domain>

Schritt 7: Der autoritative Server kann mit dem initiierenden Server identisch sein.

#### Überprüfen des DFÜ-Geheimhaltungsgrades

#### Expressway zeigt dieses Debuggen an, wenn es sich um den initiierenden Server handelt:

XCP\_CM2[12122]:.. Level="INFO" CodeLocation="stanza.Component.out" Detail="xcoder=34A9B60C8 Senden: <db:result from='coluc.com' to='vngtp.lab'>d780f198ac34a6dbd795fcdaf8762ef52ea9b03</db:result>"

XCP\_CM2[12122]:.. Level="INFO" CodeLocation="ConnInfoHistory" Detail="Verbindungsstatusänderung: AUSSTEHEND->VERBUNDEN: ...

#### Expressway zeigt dieses Debuggen an, wenn es sich um den empfangenden Server handelt:

XCP\_CM2[22992]:.. Level="VBOSE" CodeLocation="stanza.Component.in" Detail="xcoder=05E295A2B erhalten: <db:result from='coluc.com' to='vngtp.lab'>d780f198ac34a6dbd795fcdaf8762ef52ea9b03</db:result>"

XCP\_CM2[22992]:.. Level="INFO" CodeLocation="Resolver.cpp:128" Detail= "Starting Resolver Lookup for 'coluc.com:puny=coluc.com:service=\_xmpp-server.\_tcp:defport=0""

XCP\_CM2[22992]:.. Level="INFO " CodeLocation="debug" Detail="(e5b18d01-fe24-4290-bba1a57788a76468, vngtp.lab:coluc.com, IN) gelöste Dialback-Adresse für host=coluc.com method=SRV dns-timings=(TOTAL:0.003157 SRV:0.002885)"

XCP\_CM2[22992]:.. Level="INFO " CodeLocation="DBVerify.cpp:270" Detail="(e5b18d01-fe24-4290-bba1-a57788a76468, vngtp.lab:coluc.com, IN ) Der DBVerify-Stream ist offen. Senden von db:Paket überprüfen: <db:verify from='vngtp.lab' id='05E295A2B' to='coluc.com'>d780f198ac34a6dbd795fcdaf8762eaf52ea9b03</db:verify>"

XCP\_CM2[22992]:.. Level="INFO " CodeLocation="DBVerify.cpp:282" Detail="(e5b18d01-fe24-

4290-bba1-a57788a76468, vngtp.lab:coluc.com, IN ) DBVerfy Received <db:verify from='coluc.com' id='05E295A2B' to='vngtp.lab' type='valide'>d780f198ac34a6d795fcdaf8762eaf52ea9b03</db:verify>

#### Expressway zeigt dieses Debuggen an, wenn es sich um den autoritativen Server handelt

XCP\_CM2[5164]:..Level="INFO" CodeLocation="debug" Detail="xcoder=94A9B60C8 onStreamOpen: <stream:stream from='vngtp.lab' id='1327B794B' to='coluc.com' version='1.0' xml:lang='en-US.UTF-8' xmlns='jabber:server' xmlns:db='jabber:server:dialback' xmlns stream='http://etherx.jabber.org/streams'/>"

XCP\_CM2[5164]:..Level="VBOSE" CodeLocation="stanza.Component.in" Detail="xcoder=94A9B60C8 erhalten: <db:verify from='vngtp.lab' id='05E295A2B' to='coluc.com'>d780f198ac34a6dbd795fcdaf8762eaf52ea9b03< /db:verify>"

XCP\_CM2[5164]:..Level="INFO" CodeLocation="stream.in" Detail="xcoder=94A9B60C8-Abschlussstream wird nur für die Rückwahl verwendet"

### Schritt 3: Sicherheitsmodus konfigurieren

| Status System Configuration | Applications Users Maintenance                           | ? ~                                     |
|-----------------------------|----------------------------------------------------------|-----------------------------------------|
| Inified Communications      | You are here: Configurati                                | on  Unified Communications Configuratio |
| Configuration               |                                                          |                                         |
| Unified Communications mode | Mobile and remote access ;                               |                                         |
| XMPP federation             |                                                          |                                         |
| XMPP federation support     | On ; ()                                                  |                                         |
| Use static routes           | Off : Configure static routes for federated XMPP domains |                                         |
| Dialback secret             | *                                                        |                                         |
| Security mode               | No TLS :                                                 |                                         |
| Privacy mode                | TLS required<br>TLS optional                             |                                         |

#### Fehlerbehebung im Sicherheitsmodus

- Wireshark kann zur Fehlerbehebung verwendet werden.
- Die Funktionen zeigen an, ob TLS (Transport Layer Security), OPTIONAL oder kein TLS erforderlich ist.

Dieses Extra zur Paketerfassung zeigt ein Beispiel dafür, wann TLS erforderlich ist:

|              |              |              |                       | Y XMPP Protocol                                                                |
|--------------|--------------|--------------|-----------------------|--------------------------------------------------------------------------------|
| Source       | Destination  | Protocollie  | angth Info            | ▼ FEATURES(stream) []                                                          |
| Joouree      | Descinación  | 111000001120 | ingen inno            | ▼ STARTTLS [xmlns="urn:ietf:params:xml:ns:xmpp-tls"]                           |
| 10.48.36.1/1 | 10.48.55.113 | TCP          | 74 30353 > xmpp-      |                                                                                |
| 10.48.55.113 | 10.48.36.171 | TCP          | /4 xmpp-server >      | xmuns: urn:retr:params:xmu:ns:xmpp-uts                                         |
| 10.48.36.171 | 10.48.55.113 | TCP          | 66 30353 > xmpp-:     | REQUIRED                                                                       |
| 10.48.36.171 | 10.48.55.113 | XMPP/XML     | 269 STREAM > colu     |                                                                                |
| 10.48.55.113 | 10.48.36.171 | TCP          | 66 xmpp-server        | 30353 [ACK] Seq=1 Ack=204 Win=30080 Len=0 TSval=1119100130 TSecr=1119103044    |
| 10.48.55.113 | 10.48.36.171 | XMPP/XML     | 254 STREAM Scoluc     | c.com                                                                          |
| 10.48.36.171 | 10.48.55.113 | TCP          | 66 30353 S xmpp-s     | server [ACK] Seg=204 Ack=189 Win=30336 Len=0 TSval=1119103044 TSecr=1119100130 |
| 10.48.55.113 | 10.48.36.171 | XMPP/XML     | 173 FEATURES          |                                                                                |
| 10.48.36.171 | 10.48.55.113 | TCP          | 66 30353 > xmpp-s     | server [ACK] Seg=204 Ack=296 Win=30336 Len=0 TSval=1119103046 TSecr=1119100131 |
| 10.48.36.171 | 10.48.55.113 | XMPP/XML     | 117 STARTTLS          |                                                                                |
| 10.48.55.113 | 10.48.36.171 | XMPP/XML     | 116 PROCEED           |                                                                                |
| 10.48.36.171 | 10.48.55.113 | TCP          | 5 [ICP segment o      | of a ssembled PDU)                                                             |
| 10.48.55.113 | 10.48.36.171 | TCP          | 434 [TCP segment of   | of a reavery XMPP Protocol                                                     |
| 10.48.55.113 | 10.48.36.171 | ТСР          | 🖊 1369 [TCP segment d | of a rea                                                                       |
| 10.48.36.171 | 10.48.55.113 | TCP          | 66 30353 > xmpp-s     | server [                                                                       |
| 10.48.36.171 | 10.48.55.113 | TCP          | 640 [TCP segment of   | of a rea Xmins: urn:letT:params:Xml:ns:Xmpp-tis                                |
| 10.48.55.113 | 10.48.36.171 | TCP          | 292 [TCP segment of   | of a rea                                                                       |
| 10.48.36.171 | 10.48.55.113 | TCP          | 298 [TCP segment of   | of a reassempted PDOI                                                          |
| 10.48.55.11  | VMDD Destas  |              |                       |                                                                                |
| 10,48,36,17  | AMPP Protoc  | 01           |                       | Ack=3460 Win=41600 Len=0 TSval=1119103110 TSecr=111910015                      |
| 10 48 55 11  | ▼ PROCEED [  | xmlns="urn   | :ietf:params:xml      | .:ns:xmpp-tls"]                                                                |
| 101.0000111  | xmlns:       | urn:ietf:n   | params:xml:ns:xmr     | pp-tls                                                                         |
| L            | aireno.      | a            |                       |                                                                                |

#### Beim Debuggen als SSL wird der TLS-Handshake angezeigt

| Source       | Destination  | Protocol | Length I | Info                                                                                            |
|--------------|--------------|----------|----------|-------------------------------------------------------------------------------------------------|
| 10.48.36.171 | 10.48.55.113 | TCP      | 74 3     | 30353 > xmpp.servar [SYN] Seq=0 Win=29200 Len=0 MSS=1460 SACK_PERM=1 TSval=1119103043 TSacr=0 W |
| 10.48.55.113 | 10.48.36.171 | TCP      | 74 x     | xmpp-server > 30353 [SYN, ACK] Seq=0 Ack=1 Win=28960 Len=0 MSS=1380 SACK_PERM=1 TSval=111910017 |
| 10.48.36.171 | 10.48.55.113 | TCP      | 66 3     | 30353 > xmpp-server [ACK] Seq=1 Ack=1 Win=29312 Len=0 TSval=1119103043 TSecr=1119100129         |
| 10.48.36.171 | 10.48.55.113 | TLSv1.2  | 269 0    | Continuation Data                                                                               |
| 10.48.55.113 | 10.48.36.171 | TCP      | 66 x     | xmpp-server > 30353 [ACK] Seq=1 Ack=204 Win=30080 Len=0 TSval=1119100130 TSecr=1119103044       |
| 10.48.55.113 | 10.48.36.171 | TLSv1.2  | 254 0    | Continuation Data                                                                               |
| 10.48.36.171 | 10.48.55.113 | TCP      | 66 3     | 30353 > xmpp-server [ACK] Seq=204 Ack=189 Win=30336 Len=0 TSval=1119103044 TSecr=1119100130     |
| 10.48.55.113 | 10.48.36.171 | TLSv1.2  | 173 0    | Continuation Data                                                                               |
| 10.48.36.171 | 10.48.55.113 | TCP      | 66 3     | 30353 > xmpp-server [ACK] Seq=204 Ack=296 Win=30336 Len=0 TSval=1119103046 TSecr=1119100131     |
| 10.48.36.171 | 10.48.55.113 | TLSv1.2  | 117 0    | Continuation Data                                                                               |
| 10.48.55.113 | 10.48.36.171 | TLSv1.2  | 116 0    | Continuation Data                                                                               |
| 10.48.36.171 | 10.48.55.113 | TLSv1.2  | 275 0    | Client Hello                                                                                    |
| 10.48.55.113 | 10.48.36.171 | TLSv1.2  | 1434 5   | Server Hello                                                                                    |
| 10.48.55.113 | 10.48.36.171 | TLSv1.2  | 1369 0   | Certificate, Server Hello Done                                                                  |
| 10.48.36.171 | 10.48.55.113 | TCP      | 66 3     | 30353 > xmpp-server [ACK] Seq=464 Ack=3017 Win=36096 Len=0 TSval=1119103049 TSecr=1119100134    |
| 10.48.36.171 | 10.48.55.113 | TLSv1.2  | 640 0    | Client Key Exchange, Change Cipher Spec, Encrypted Handshake Message                            |
| 10.48.55.113 | 10.48.36.171 | TLSv1.2  | 292 N    | New Session Ticket, Change Cipher Spec, Encrypted Handshake Message                             |
| 10.48.36.171 | 10.48.55.113 | TLSv1.2  | 298 A    | Application Data                                                                                |
| 10.48.55.113 | 10.48.36.171 | TLSv1.2  | 283 A    | Application Data                                                                                |
| 10.48.36.171 | 10.48.55.113 | TCP      | 66 3     | 30353 > xmpp-server [ACK] Seq=1270 Ack=3460 Win=41600 Len=0 TSval=1119103110 TSecr=1119100156   |
| 10.48.55.113 | 10.48.36.171 | TLSv1.2  | 113 A    | Application Data                                                                                |
| 10.48.36.171 | 10.48.55.113 | TCP      | 66 3     | 30353 > xmpp-server [ACK] Seq=1270 Ack=3507 Win=41600 Len=0 TSval=1119103110 TSecr=1119100195   |
| 10.48.36.171 | 10.48.55.113 | TLSv1.2  | 190 A    | Application Data                                                                                |
| 10.48.55.113 | 10.48.36.171 | TCP      | 66 x     | xmpp-server > 30353 [ACK] Seq=3507 Ack=1394 Win=33408 Len=0 TSval=1119100236 TSecr=1119103110   |
| 10.48.55.113 | 10.48.36.171 | TLSv1.2  | 218 A    | Application Data                                                                                |

### Häufige Fragen:

Symptom 1: unidirektionales Messaging Das Internet zu extern funktioniert nicht. IM&P-Status ist aktiv

Auf Expressway-C-Protokollen:

"Function="executeSQLQuery" status="401" Grund="Keine"

Ursache 1: Falsche Anmeldeinformationen für den IM&P-Benutzer auf Expressway-C Seite.

Dies kann auch überprüft werden, indem Sie diese URL ausführen und sich mit den Anmeldeinformationen anmelden, die auf Expressway C konfiguriert sind.

#### Konfiguration > Unified Communications > IM und Presence Server

https://cups\_address.domain.com:8443/axl

Lösung 1: Kennwort aktualisieren, CUP-Servererkennung aktualisieren

#### Symptom 2: Föderation schlägt fehl, XCP-Router auf CUP bounce-Pakete

Ursache 2: Der XCP-Router auf dem CUP wurde nicht neu gestartet.

Dies kann in der CUP-Verwaltung auf der Seite "Benachrichtigungen" überprüft werden.

| ababa Cis         | In Cisco Unified CM IM and Presence Administration |                                                                                                    |                    |                | stration : Go            |
|-------------------|----------------------------------------------------|----------------------------------------------------------------------------------------------------|--------------------|----------------|--------------------------|
| CISCO For (       | Cisco Unifi                                        | 3   ccmadmin                                                                                                    | Search             | Logout   About |                          |
| System - Pres     | esence 🕶                                           | essaging + Application + Bulk Administration + Diagnostics + Help +                                                                                                    |                    |                |                          |
| Find and List N   | otification                                        |                                                                                                    |                    |                |                          |
| Select All        | Clea                                               | All 💥 Delete Selected                                                                                                    |                    |                |                          |
| Status            |                                                    |                                                                                                    |                    |                |                          |
| i 5 records       | s found                                            |                                                                                                    |                    |                |                          |
| Notifications     | (1-50                                              | 5)                                                                                                    |                    | Rows p         | per Page 50 ÷            |
| Find Notification | ins where O                                        | gin begins with : Find Clear Filter                                                                                                    |                    |                |                          |
| Severity          | Count                                              | Description                                                                                                    | Origin             |                | Created                  |
| Δ                 | 5                                                  | Cisco XCP Router : (ecup10s.coluc.com) requires a restart in order for recent configuration changes to take effect. You can restart this service here. Once the service is restarted, this notification will be deleted automatically. | Cisco XCP Config M | lanager J.     | an 5, 2015 3:10:43<br>PM |
| Δ                 | 5                                                  | Cisco XCP Router : (ecup10.coluc.com) requires a restart in order for recent configuration changes to take effect. You can restart this service here. Once the service is restarted, this notification will be deleted automatically.  | Cisco XCP Config M | lanager J.     | an 5, 2015 3:10:42<br>PM |

Lösung 2: XCP-Router auf CUP neu starten

Manchmal gibt es keine Benachrichtigung, aber die XCP-Router-Anmeldung beim CUP bounce-Pakete. Wenn das Neustarten des XCP-Routerdiensts dies nicht behebt, wird der IM&P-Cluster neu gestartet.

## Überprüfen

Für diese Konfiguration ist derzeit kein Überprüfungsverfahren verfügbar.

### Fehlerbehebung

Für diese Konfiguration sind derzeit keine spezifischen Informationen zur Fehlerbehebung verfügbar.

## Zugehörige Informationen

<u>Technischer Support und Dokumentation - Cisco Systems</u>